## **Change My Residency**

This quick reference guide (QRG) provides instruction on how to change your residency for a future semester in Workday.

To edit your residency information, complete the following steps.

## **CHANGE MY RESIDENCY**

From the Workday Home page:

- 1. Click the **Profile Icon** in the top right-hand corner of the page.
- 2. Click the **View Profile** button.
- 3. Click the **Actions** button on the left menu.
- 4. Hover over the **Residency** link.

UNIVERSITY OF ARKANSAS SYSTEM powered by Workday.

5. Click the **Change My Residency** link.

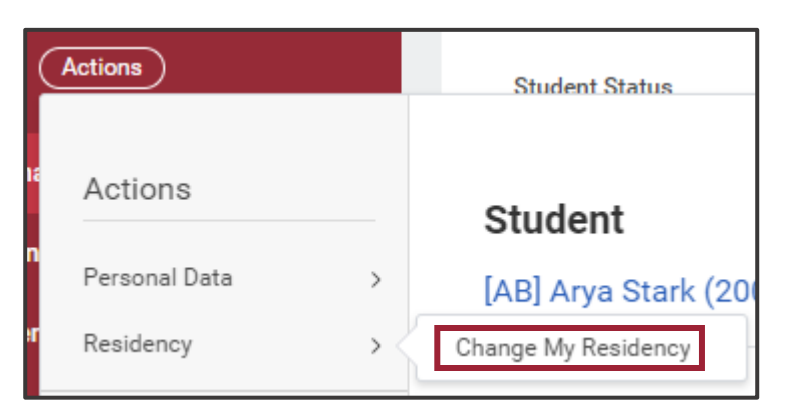

6. Select your institution, in the **Institution field**, if it did not automatically populate.

Student

- 7. Choose the appropriate **Effective Academic Period** from the dropdown list.
- 8. Choose the appropriate **Proposed Residency Status** from the dropdown list.
- 9. Click **OK**.
- 10. Click Done.

|  | 7 |  |
|--|---|--|
|--|---|--|

<u>Note</u>: Changing your residency could impact your financial aid. It is recommended that you meet with a representative in your financial aid office before submitting this change.